#### http://www.aov.co/blog?b=2014/02/how-to-create-a-3d-summer-design-in-photoshop/

#### Zomertekst3

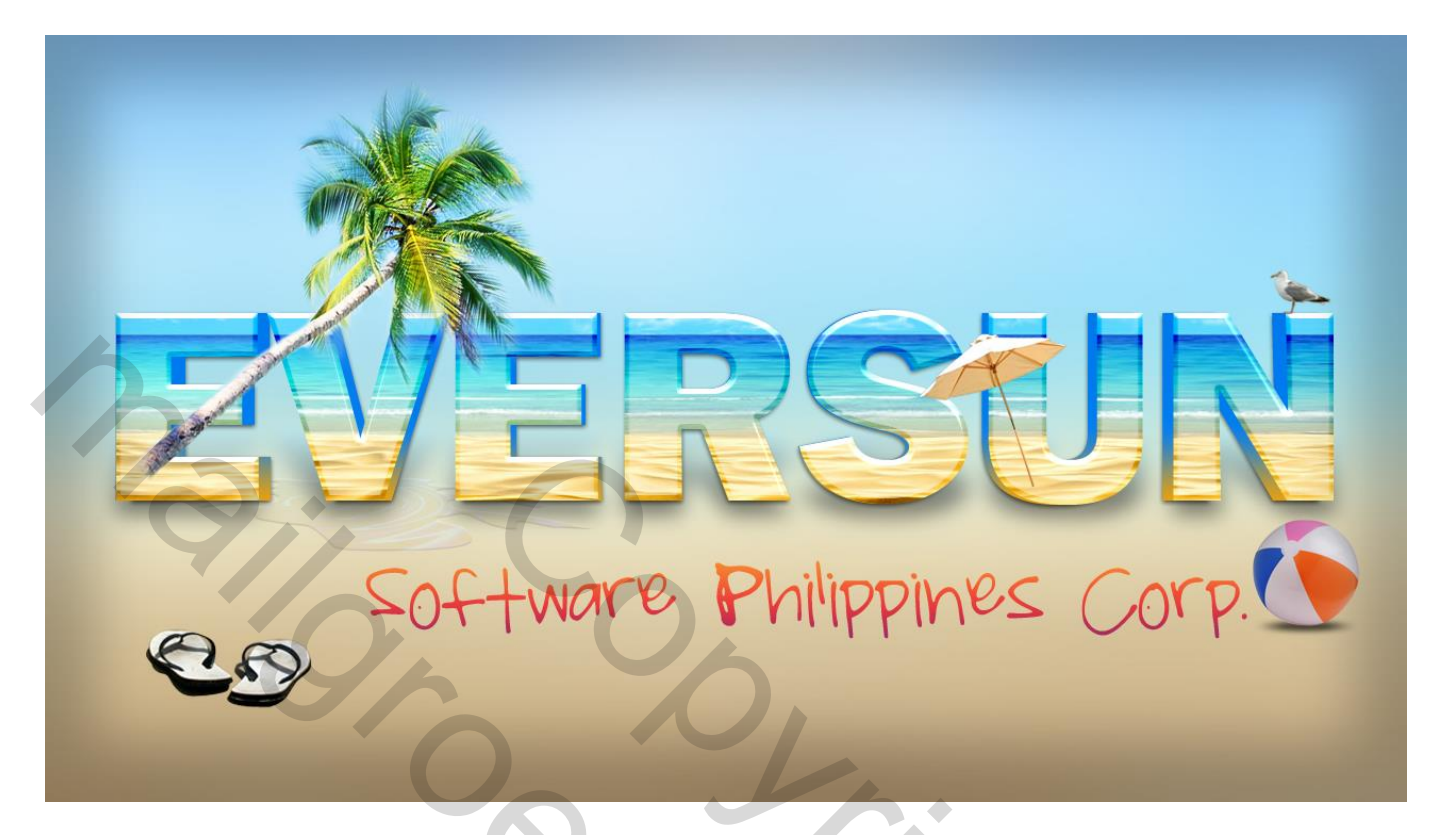

<u>Nodig</u> : lettertype FrnkGohlTC ; lettertype ShelbyPrint Afbeeldingen : strand; strandbal; boom; meew; parasol; strand slippers; water ripple

#### <u>Stap 1</u>

Open een nieuw Photoshop document : 1280 x 720 px; 300 ppi

| <u>N</u> ame:        | 3D Summer Text | tis .       |   | ОК             |  |
|----------------------|----------------|-------------|---|----------------|--|
| Preset: Custom       |                | <b>•</b> -  |   | Reset          |  |
| Size;                |                |             | • | Save Preset    |  |
| <u>W</u> idth:       | 1280           | pixels      | • | Delete Preset  |  |
| <u>H</u> eight:      | 720            | pixels      | • | Device Central |  |
| <u>Resolution:</u>   | 300            | pixels/inch | • | Device Central |  |
| Color <u>M</u> ode:  | RGB Color 🔻    | 8 bit       | • |                |  |
| Background Contents: | White          |             | • | Image Size:    |  |
| S Advanced           |                |             |   | 2.64M          |  |

#### Stap 2

Achtergrond laag ontgrendelen;

typ je tekst "EVERSUN"; gebruikt lettertype = "FrnkGothITC Hv BT" ; grootte tekst = 61 pt

| СНА  | RACIER    | _      | **      | 100 |
|------|-----------|--------|---------|-----|
| Frn  | GothITC H | łv ▼   | Heavy   | ٣   |
| Ŧ    | 61 pt     | ▼ ▲    | (Auto)  | -   |
| AĮv  | 0         | ▼ AV   | 0       | -   |
| IT   | 100%      | I      | 100%    |     |
| Aª t | 0 pt      | Color: |         |     |
| т    | T TT      | Tr T'  | T, T    | Ŧ   |
| Eng  | lish: UK  | τ a;   | a Sharp | •   |

# EVERSUN

#### Stap 3

Dupliceer de tekstlaag twee keren

| LAY | ERS   |         |            |      |   | •= |
|-----|-------|---------|------------|------|---|----|
| No  | rmal  |         | - Opacity: | 100% | × |    |
| Lod | с 🖸 . | / 🕂 🗎   | Fill:      | 100% |   |    |
| 9   | T     | EVERSU  | IN copy 2  |      |   |    |
| 9   | T     | EVERSU  | N copy     |      |   | J. |
| 9   | Т     | EVERSU  | N          |      |   |    |
| 9   |       | Layer 0 |            |      |   | T  |
| -   |       |         |            |      |   |    |

#### <u>Stap 3</u>

Verberg de originele tekstlaag en de eerste kopie laag.

| LAYERS  |                |        |   |
|---------|----------------|--------|---|
| Normal  | Opacity:       | 100% 🕨 |   |
| Lock: 🖸 | 🖌 🕂 角 🛛 Fill:  | 100% 🕨 |   |
| 9 T     | EVERSUN copy 2 |        | * |
| От      | EVERSUN copy   |        |   |
| От      | EVERSUN        |        |   |
| 9       | Layer 0        |        |   |
|         |                |        | 1 |

#### <u>Stap 4</u> Wijzig voor die tweede tekst kopie laag de kleur (# 1A80B5)

| Select text color:                                                                                                    |   |   |             |      |   |        |        | X    | CH         | ARACTER   |             | •       | ▶   <b>*</b> ≣ |
|----------------------------------------------------------------------------------------------------|---|---|-------------|------|---|--------|--------|------|------------|-----------|-------------|---------|----------------|
|                                                                                                    |   |   | nev         | v    |   |        | ОК     |      | Fri        | 61 pt     | dv ▼<br>▼ A | (Auto)  | •              |
|                                                                                                    |   |   |             | 1    |   | C      | ancel  |      | ATV        | 0         | ▼ A¥        | 0       | *              |
|                                                                                                    |   |   |             |      |   | Add To | Swat   | ches | II         | 100%      | ] ]         | 100%    |                |
|                                                                                                    | 0 |   | curre       | ent  |   | Color  | Librar | ies  | <u>A</u> ª | 0 pt      | Color       |         |                |
|                                                                                                    |   | D | а⊚н:        | 201  | • | ©L:    | 50     | Ĩ    | 1          | r T T     | f Tr T'     | T, T    | Ŧ              |
| and the second second se |   |   | © S:        | 86   | % | 🔘 a:   | -14    | Ĩ    | En         | glish: UK | - a         | a Sharp | •              |
| Statement of the local division of the                                                                                                    |   |   | ) B:        | 71   | % | () b:  | -36    |      |            |           |             |         |                |
|                                                                                                    |   |   | () R:       | 26   |   | C:     | 83     | %    |            |           |             |         |                |
|                                                                                                    |   |   | ) G:        | 128  |   | М:     | 42     | %    |            |           |             |         |                |
| Only Web Colors                                                                                                    |   |   | <b>⊘</b> B: | 181  |   | Y:     | 10     | %    |            |           |             |         |                |
|                                                                                                    |   |   | # 1a8       | 30b5 |   | K:     | 0      | %    |            |           |             |         |                |

#### Stap 5

Geef de laag Schuine kant en Reliëf: modussen = Lineair Tegenhouden en Kleur Doordrukken; kleur schaduwen = #626262

Vink ook Contour aan onder Schuine kant en Reliëf

| Styles                    | Bevel and Emboss                   |
|---------------------------|------------------------------------|
| Blending Options: Default | Reset                              |
| Drop Shadow               | Style: Inner Bevel                 |
| Inner Shadow              | Technique: Smooth                  |
| Outer Glow                | Depth: 500 %                       |
| Inner Glow                | Direction: O Up Down               |
| Bevel and Emboss          | Size: 0 5 px                       |
| Contour                   | Soften:                            |
| 📕 Texture                 | Shading                            |
| Satin                     | Angle: 120 °                       |
| Color Overlay             | Use Global Light                   |
| Gradient Overlay          | Altitude: 30 °                     |
| Pattern Overlay           | Class Contour:                     |
| Stroke                    | Andraijased                        |
|                           | Highlight Mode: Linear Dodge ( 🔻 📃 |
|                           | Opacity: 75 %                      |
|                           | Shadow Mode: Color Burn 🔻          |
|                           | Opa <u>c</u> ity: 75 %             |
|                           |                                    |
|                           | Make Default Reset to Default      |
|                           |                                    |

# EVERSUN

#### <u>Stap 6</u>

Selecteer de eerste kopie laag; noem de laag "3D schaduw" .

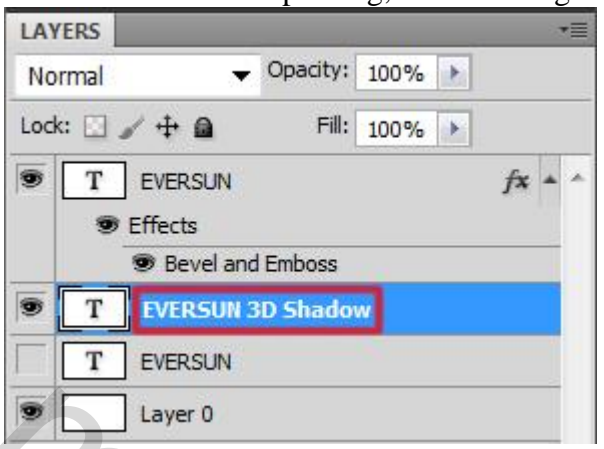

#### Stap 7

Laag een beetje groter maken (Ctrl+T) voor het Schaduw effect

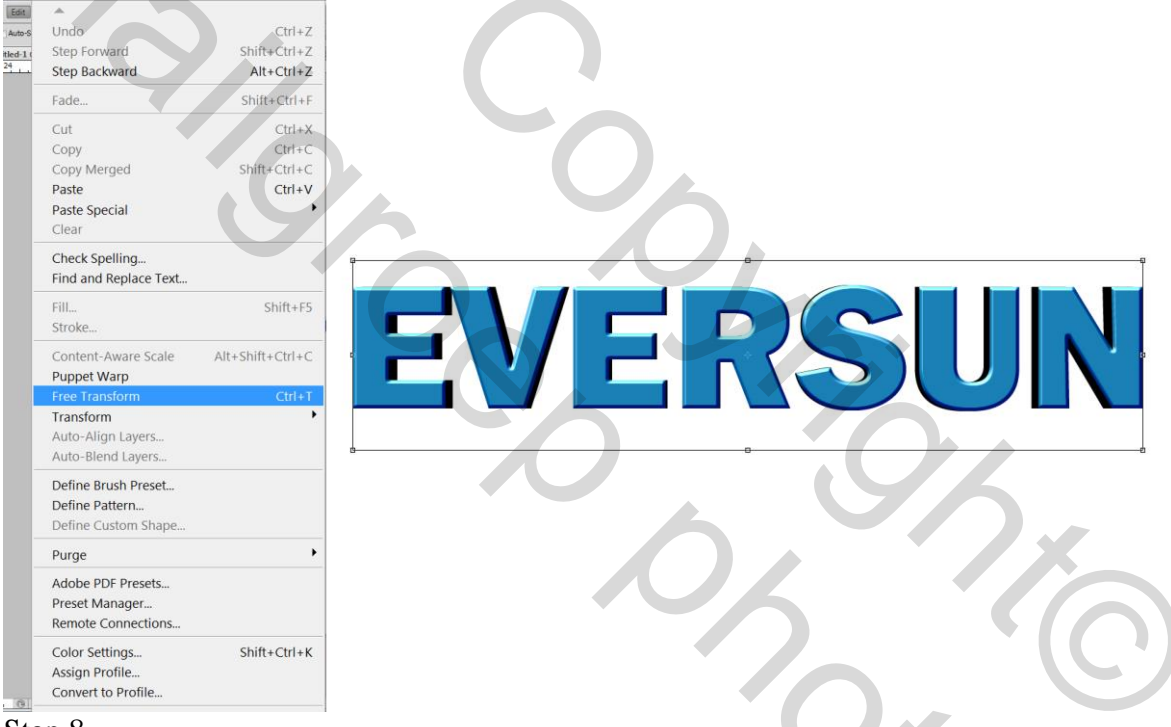

#### <u>Stap 8</u>

Geef Verloopbedekking : zie kleuren op Locaties 0%, 60% en 100%

|                                                                                                    |                                                                                                    | Gradient Editor                                                                                                    |                                                                                                    |
|----------------------------------------------------------------------------------------------------|----------------------------------------------------------------------------------------------------|----------------------------------------------------------------------------------------------------|----------------------------------------------------------------------------------------------------|
| Gradient Overlay<br>Gradient<br>Blend Mode: Normal<br>Opacity:<br>Gradient:<br>Style: Linear<br>Angle:<br>90 °<br>Scale:<br>100 %<br>Make Default<br>Reset to Default | OK<br>Cancel<br>New Style<br>Preview                                                                                                    | Presets Presets Name: Custom Gradient Type: Solid  Smoothness: 100  %                                                                                                    | OK<br>Cancel<br>Load<br>Save<br>New                                                                                                    |
|                                                                                                    |                                                                                                    | HEEA209 HEEA209 HEEA200 HEEA209 HEEA209 HEEA200 HEEA209 HEEA209 HEEA2 | #087FEF     #0079EB       Location:     %       Delete       location:     %                                                                                                    |
|                                                                                                    | Gradient Overlay<br>Gradient<br>Blend Mode: Normal<br>Opacity:<br>Gradient:<br>Style: Linear<br>Angle:<br>90 °<br>Scale:<br>100 %<br>Make Default<br>Reset to Default | Gradient Overlay<br>Gradient<br>Blend Mode: Normal ♥<br>Opacity: 100 %<br>Gradient: ♥ 100 %<br>Gradient: ♥ Preview<br>Style: Linear ♥ Align with Layer<br>Angle: ♥ 90 °<br>Scale: 100 %<br>Make Default Reset to Default                                                                                                    | Gradient Overlay<br>Gradient<br>Biend Mode: Normal<br>Opacity:<br>Opacity:<br>Style: Linear<br>Angle:<br>90 °<br>Scale:<br>100 %<br>Make Default<br>Reset to Default<br>Make Default<br>Reset to Default<br>Make Default<br>Reset to Default<br>Cancel<br>Name:<br>Custom<br>Gradient Type:<br>Solid ~<br>Smoothness:<br>100 %<br>#EEA209<br>Stops<br>Opacity:<br>%<br>Color:<br>************************************ |

Zomertekst3 - blz. 4

| Styles                    | Drop Shadow          |                      | ОК        |
|---------------------------|----------------------|----------------------|-----------|
| Blending Options: Default | Structure            |                      | Cancel    |
| 🔽 Drop Shadow             | Blend Mode: Multiply |                      | Now Style |
| Inner Shadow              | Opacity:             | 60 %                 |           |
| Outer Glow                | Angle: 90            | ° 🔽 Use Global Light | V Preview |
| Inner Glow                | Distances            |                      |           |
| Bevel and Emboss          |                      | 2 px                 |           |
| Contour                   | Spread:              | 0 %                  |           |
| Texture                   | Size:                | 5 px                 |           |
| Satin                     | Quality              |                      |           |
| Color Overlay             | Contour:             | Anti-aliased         |           |
| Gradient Overlay          |                      | And diased           |           |
| Pattern Overlay           | Noise:               | 0 %                  |           |
| 🔄 Stroke                  | 🗸 Layer Kno          | ocks Out Drop Shadow |           |
|                           | Make Default         | Reset to Default     |           |
|                           |                      |                      |           |
|                           |                      |                      |           |
|                           |                      |                      |           |
|                           |                      |                      |           |

<u>Stap 10</u> Selecteer de originele tekstlaag; noem de laag "vervagen schaduw; pas grootte aan (Ctrl+T).

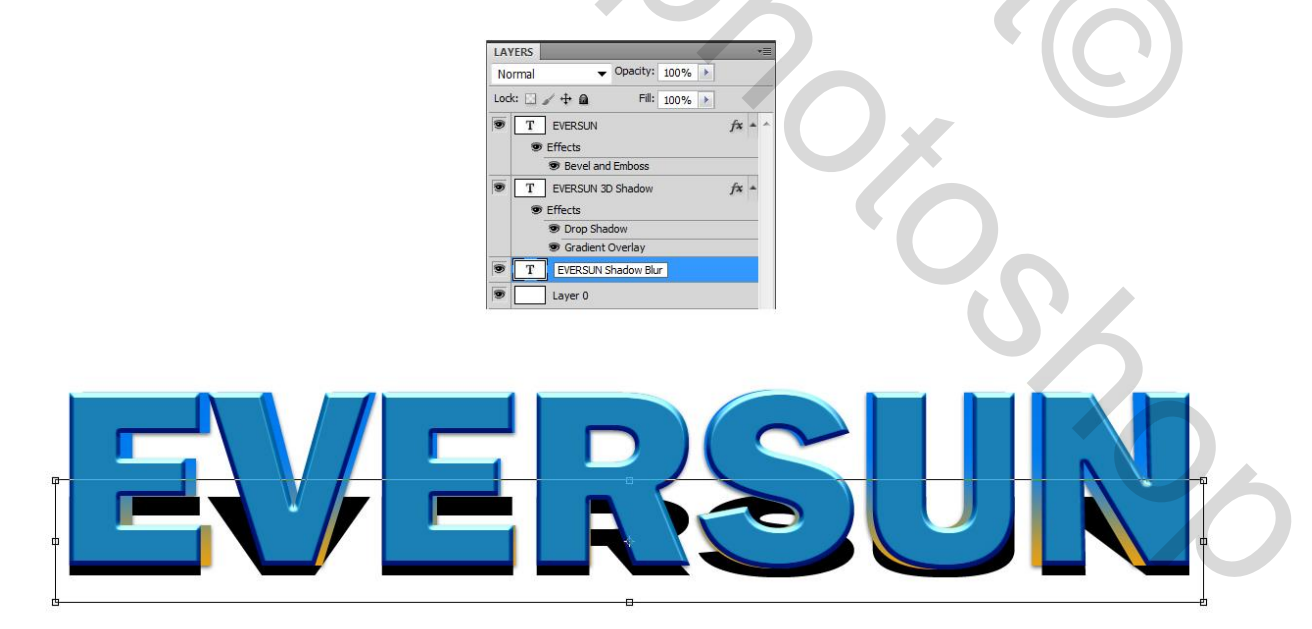

## <u>Stap 11</u> Geef de laag Verloopbedekking zie kleuren op Locaties 0% en 100%

| ayer Style                |                                    | X           | Gradient Editor      |                 |                  |
|---------------------------|------------------------------------|-------------|----------------------|-----------------|------------------|
| Styles                    | Gradient Overlay                   | ОК          | Presets              |                 | ОК               |
| Blending Options: Default | Gradient                           | Cancel      |                      |                 | ^ Cance          |
| Drop Shadow               | Blend Mode: Normal                 | Now Style   |                      |                 | Curres           |
| Inner Shadow              | Opacity: 100 %                     | Description |                      |                 | Load             |
| Outer Glow                | Gradient:                          | Preview     |                      |                 | Save             |
| Inner Glow                | Style: Linear 👻 📝 Align with Layer |             |                      |                 | *                |
| Bevel and Emboss          | Angle: 90 °                        |             |                      |                 |                  |
| Contour                   |                                    |             | Name: Custom         |                 | New              |
| Texture                   | Scale: 100 %                       |             |                      |                 | IIIC <u>III</u>  |
| Satin                     | Make Default Reset to Default      |             | Gradient Type: Solid | •               |                  |
| Color Overlay             |                                    |             | Smoothness: 100      | %               |                  |
| 🛛 Gradient Overlay        |                                    |             |                      |                 | n                |
| Pattern Overlay           |                                    |             |                      | _               | (                |
| Stroke                    |                                    |             |                      | 0               |                  |
|                           |                                    |             | ■ #00000             |                 | #AFE6F9[         |
|                           |                                    |             | Stops                |                 |                  |
|                           |                                    |             | Opacity;             | % Location: %   | o <u>D</u> elete |
|                           |                                    |             | Color:               | Location: 100 % | 6 Delete         |
|                           |                                    |             |                      |                 |                  |
|                           |                                    |             | 1                    |                 |                  |
|                           |                                    |             |                      |                 |                  |

#### <u>Stap 12</u>

De tekstlaag omzetten in Pixels; Filter > Vervagen > Gaussiaans Vervagen : 10px. Laagdekking = 55%.

| Layer Properties<br>Blending Options                                                              | Gaussian Blur                                                                                                    |
|---------------------------------------------------------------------------------------------------|----------------------------------------------------------------------------------------------------|
| Duplicate Layer<br>Delete Layer                                                                   | Cancel                                                                                                    |
| Convert to Smart Object                                                                           | Prevew                                                                                                    |
| Link Layers<br>Select Linked Layers                                                               |                                                                                                    |
| Select Similar Layers                                                                             |                                                                                                    |
| Rasterize Type                                                                                    |                                                                                                    |
| Create Work Path<br>Convert to Shape                                                              | Radius: 10 pixels                                                                                                    |
| Horizontal<br>Vertical                                                                            |                                                                                                    |
| Anti-Alias None<br>Anti-Alias Sharp<br>Anti-Alias Crisp<br>Anti-Alias Strong<br>Anti-Alias Smooth | Normal     Cubity Si       Lock:     Image: Cubity Si       Image: Text Si     Fill:       Image: Effects     Bevel and Emboss       Image: TeversUN 3D Shadow     fx =       Image: Effects     Effects       Image: TeversUN 3D Shadow     fx = |
| Convert to Paragraph Text                                                                         | Drop Shadow                                                                                                    |
| Warp Text                                                                                         | Gradient Overlay     EVERSUN Shadow Blur jx                                                                                                    |
| Copy Layer Style<br>Paste Layer Style<br>Clear Layer Style                                        | Effects     Gradient Overlay     Layer 0                                                                                                    |

#### <u>Stap 13</u>

Voeg de afbeelding "strand" toe als bovenste laag; Uitknipmasker maken.

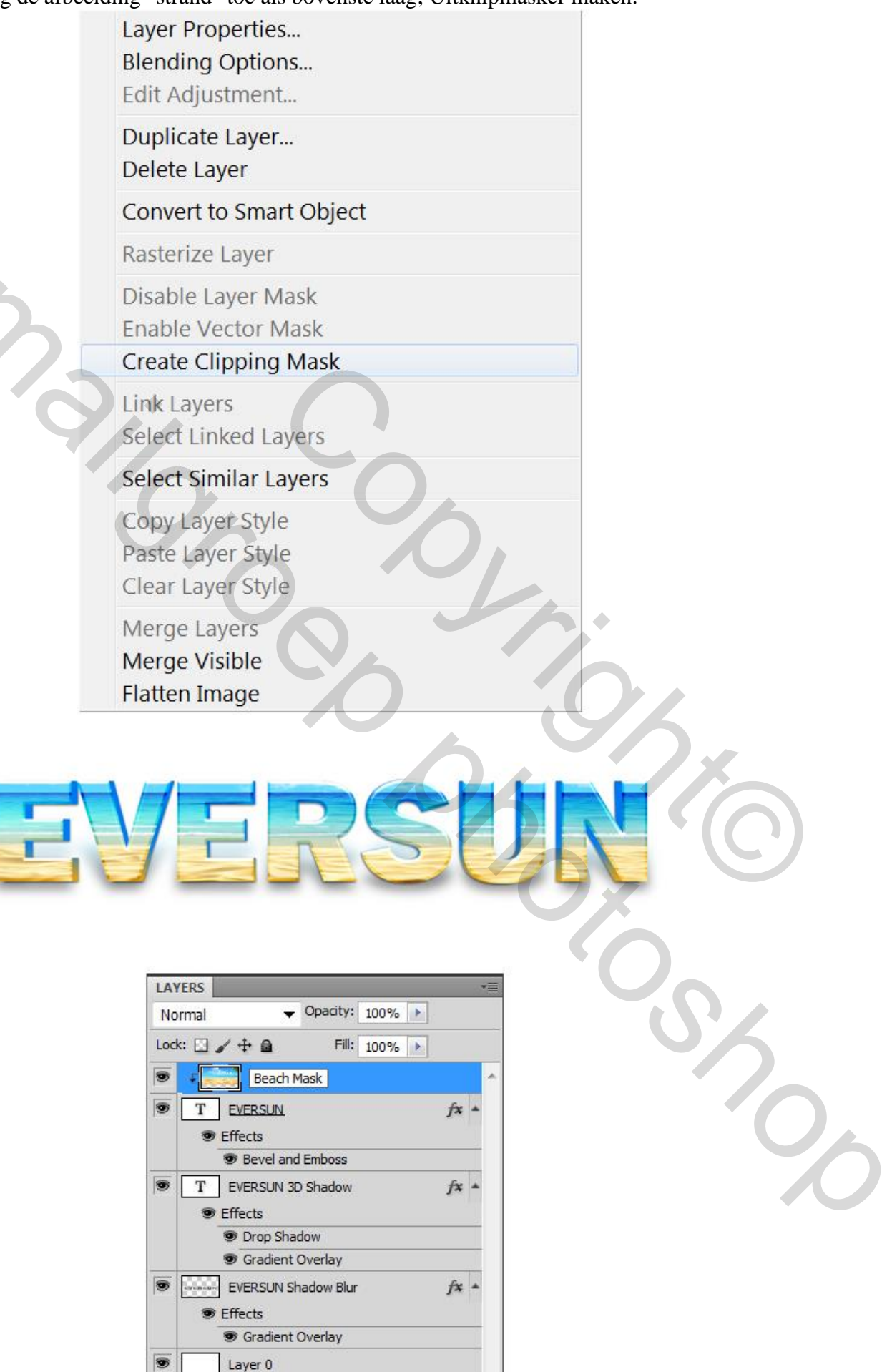

#### <u>Stap 14</u>

Voeg je "strand" afbeelding nog eens toe onder de tekst lagen.

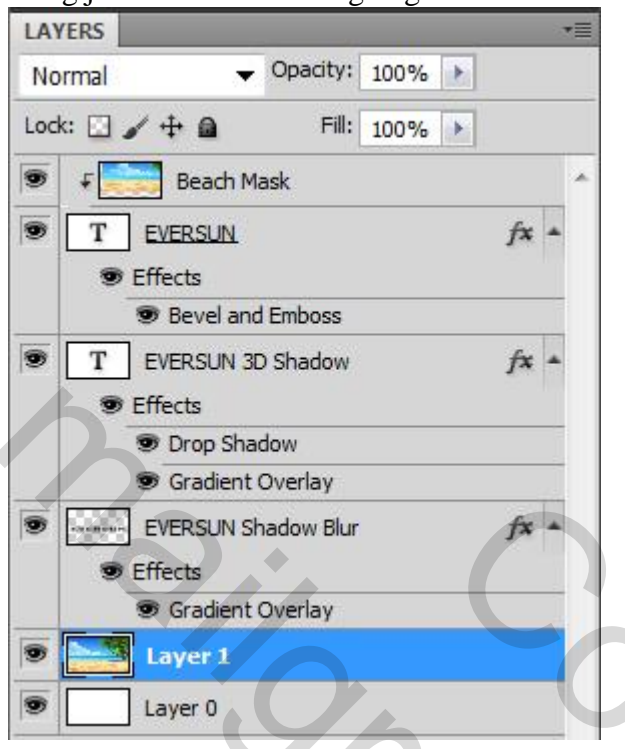

#### Stap 15 Draai de laag horizontaal.

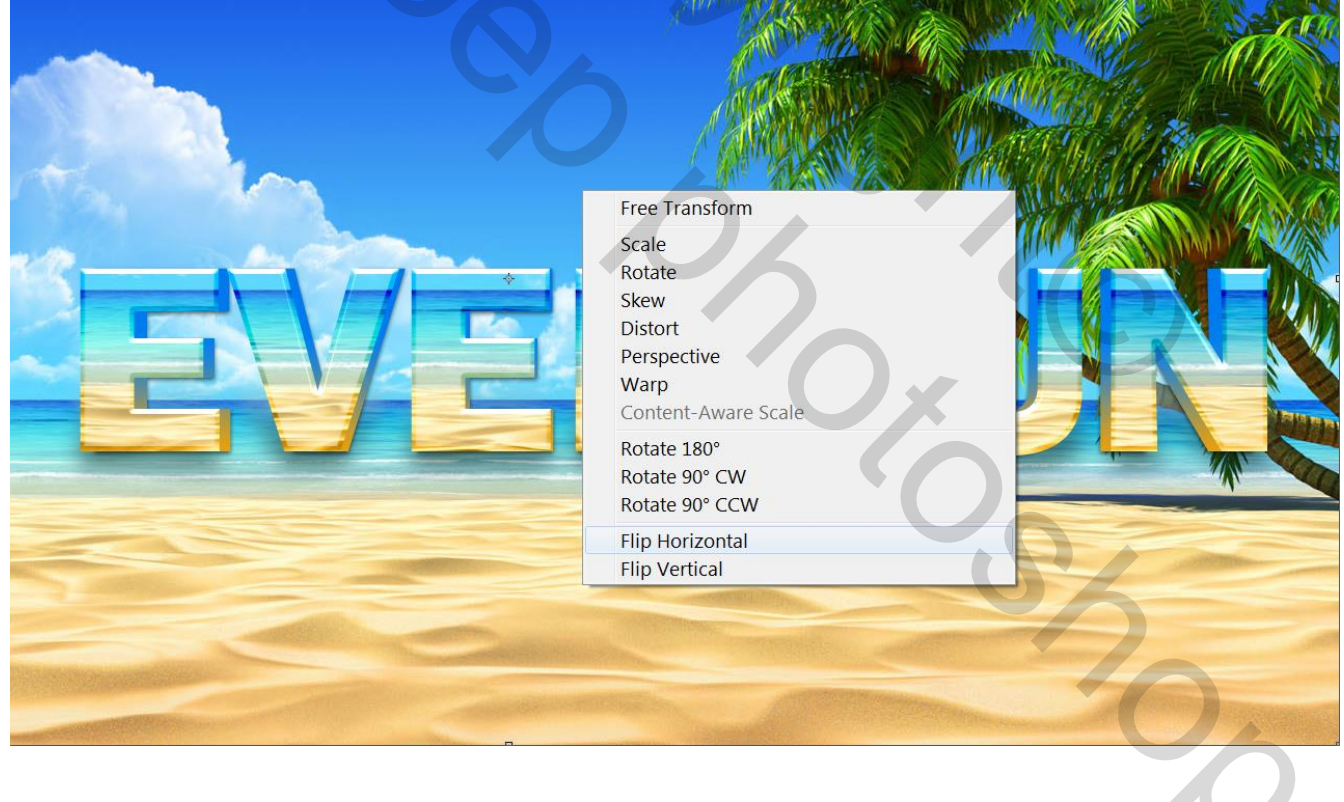

#### Stap 16 Filter > Vervagen > Gaussiaans Vervagen : 60%; laagdekking = 60%.

File Edit Image Layer Select Filter Analysis 3D View Window Help Elemente 🛛 🔤 📷 🎹 🔻 100 . . . ESSENTIA Scroll All Windows Sample.psd @ 100% (Layer 1, RGB/8) \* 84 96 108 120 132 144 156 168 180 192 204 216 228 240 252 264 276 288 300 ▶... 36 72 . AHO DESING A CON Filter Gallery... Lens Correction... Shift+Ctrl+R Shift+Ctrl+X Liquify... Vanishing Point... Alt+Ctrl+V • Artistic Average Þ • Blur Brush Strokes Blur More Distort • X Gaussian Blur Box Blur... Noise **Pixelate** • ОК Lens Blur... . Render Cancel Motion Blur... Sharpen V Preview Radial Blur... Sketch Shape Blur... . Stylize P (3)0, 3 Smart Blur... Texture Surface Blur. Video Other 100% -+ Digimarc . Radius: 60 pixels Browse Filters Online...

#### Stap 17

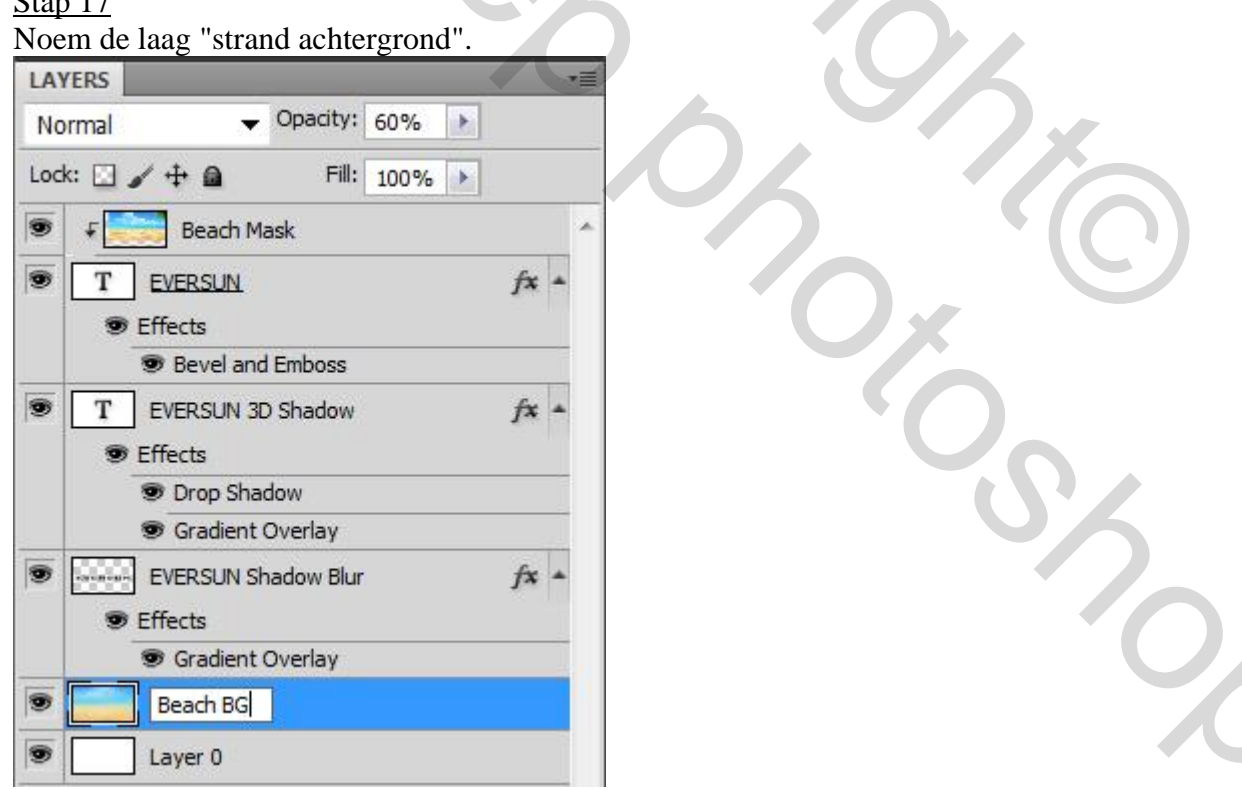

#### Stap 18 Geef "Laag 0" volgende Verloopbedekking met de kleuren op Locaties: 0% ; 23% ; 40% ; 100%

| Layer Style                                                                                                    | Gradient Editor                                                                                                    |
|----------------------------------------------------------------------------------------------------|----------------------------------------------------------------------------------------------------|
| Styles   Blending Options: Default   Drop Shadow   Inner Shadow   Outer Glow   Inner Glow   Bevel and Emboss   Contour   Texture   Satin   Color Overlay   Stroke     Make Default     Reset to Default | Presets          OK         Cancel         Load         Save         Name:       Custom         Name:       Sold •         Smoothness:       100 • %         •       •         •       •         •       •         •       •         •       •         •       •         •       •         •       •         •       •         •       •         •       •         •       •         •       •         •       •         •       •         •       •         •       •         •       •         •       •         •       •         •       •         •       •         •       •         •       •         •       •         •       •         •       •         •       •         •       •         •       •         •       •         • |

#### <u>Stap 19</u>

### Noem deze laag "Verloop achtergrond".

| LAYERS |                                                        |        |     | *= |
|--------|--------------------------------------------------------|--------|-----|----|
| Normal | <ul> <li>Opacity</li> </ul>                            | : 100% |     |    |
| Lock:  | 🖌 🕂 🙆 🛛 Fill                                           | : 100% |     |    |
|        | Beach Mask                                             |        |     |    |
| 9 T    | EVERSUN<br>Effects                                     |        | fx  |    |
| 9 T    | EVERSUN 3D Shadow                                      |        | fx  |    |
|        | <ul><li>Drop Shadow</li><li>Gradient Overlay</li></ul> |        |     |    |
|        | EVERSUN Shadow Blu<br>Effects                          | ır     | fx  | •  |
|        | 🕏 Gradient Overlay                                     |        |     |    |
| 9      | Beach BG                                               |        |     |    |
| 9      | Gradient BG                                            |        | fa. | -  |

### <u>Stap 20</u>

De Palmboom afbeelding openen; laag Dupliceren (Ctrl+J); achtergrond laag verbergen.

| LAYERS        |                              |      |   |   | •= |
|---------------|------------------------------|------|---|---|----|
| Normal        | <ul> <li>Opacity:</li> </ul> | 100% | × |   |    |
| Lock: 🖸 🖌 🕂 🔒 | Fill:                        | 100% | • |   |    |
| 🖲 🎑 Layer 1   |                              |      |   |   | *  |
| Backgrou      | nd                           |      |   | ۵ |    |

#### <u>Stap 21</u>

Voeg aan de kopie laag een laagmasker toe; vul het laagmasker met zwart; laagmasker even uit zetten.

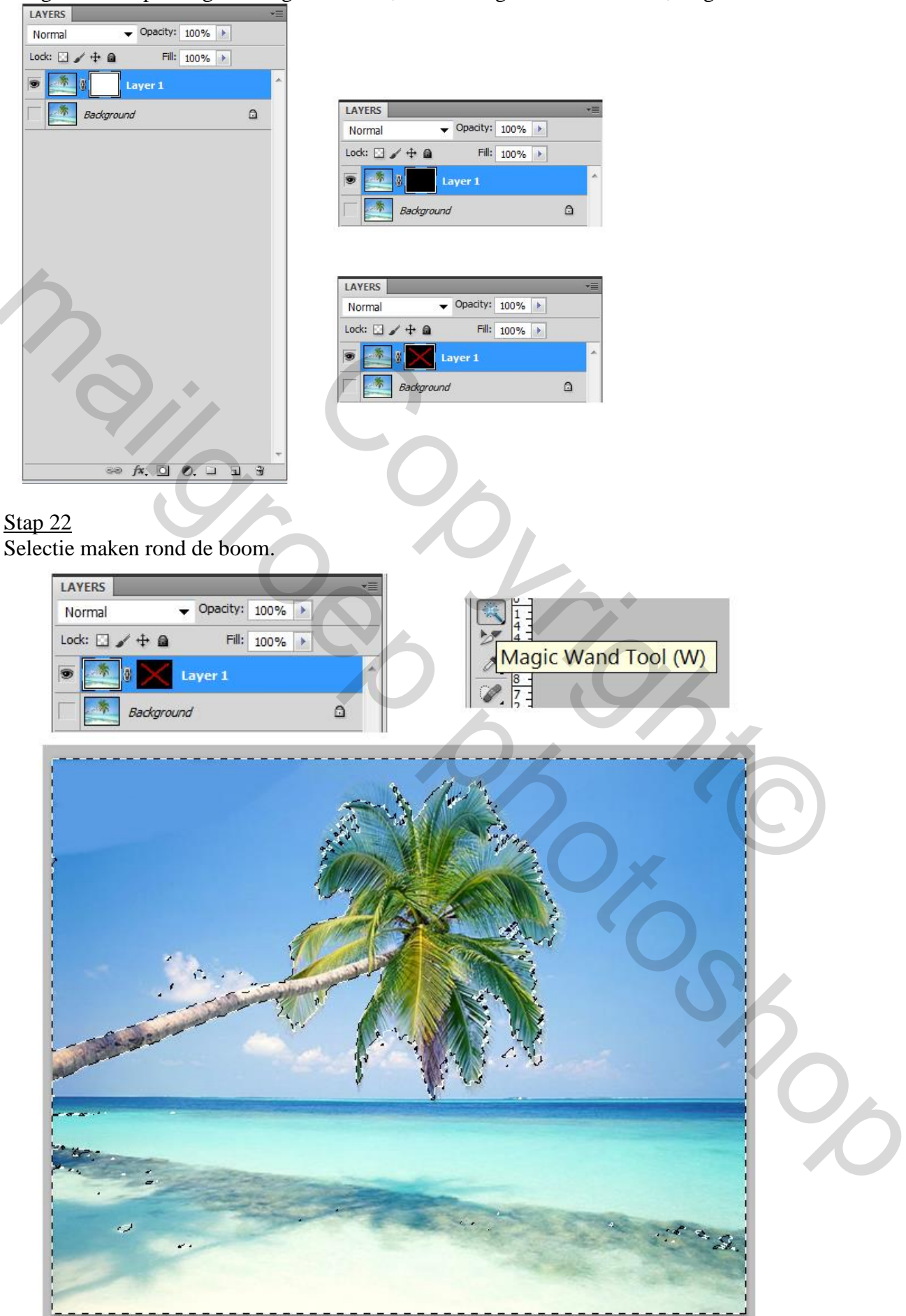

#### <u>Stap 23</u> Selectie omkeren; vullen met witte kleur

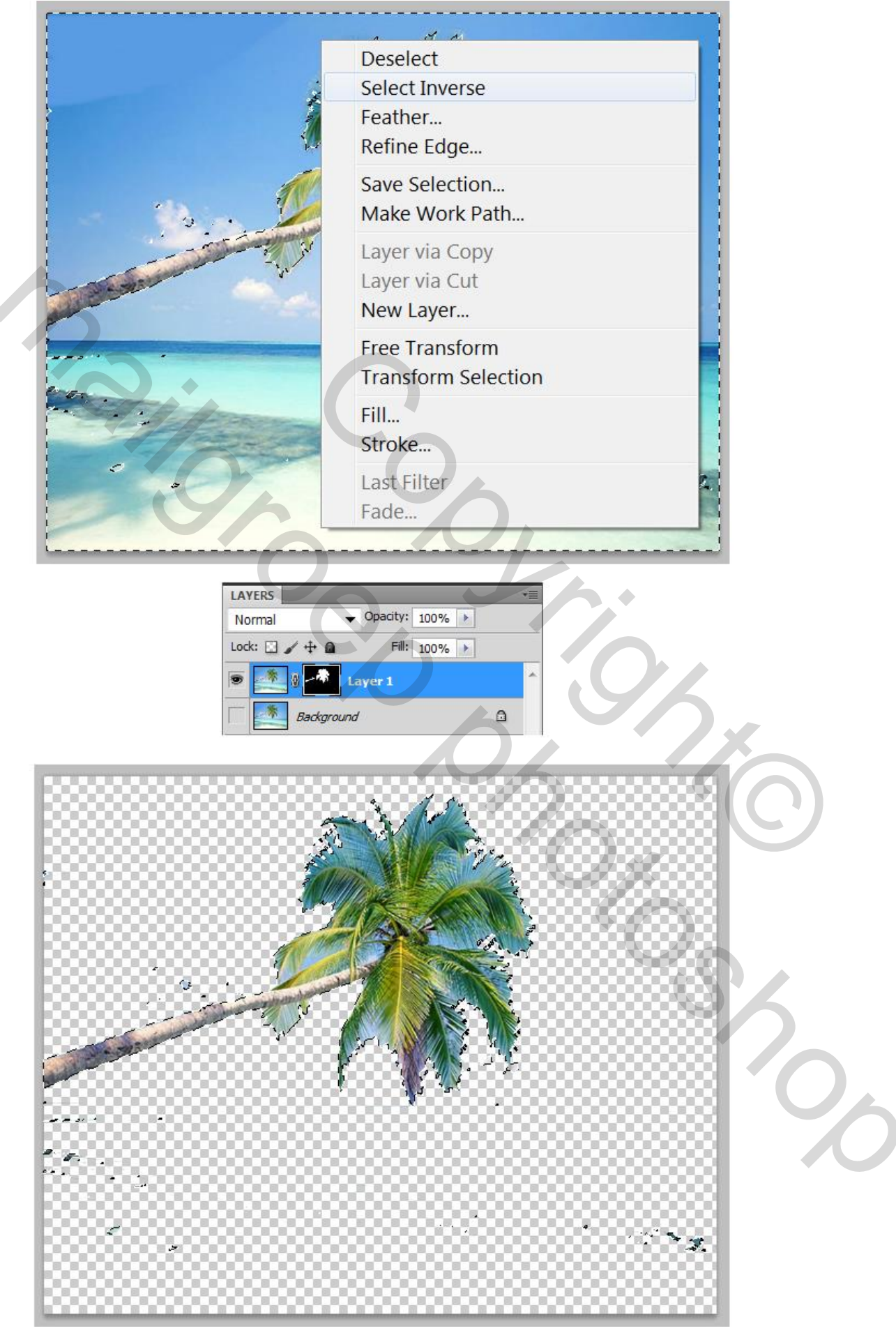

#### <u>Stap 24</u>

De overblijvende delen verwijderen; gebruik Randen Verfijnen : straal = 30px, Verzachten = 6px Doezelaar = 3px. Shift Edge: - 5

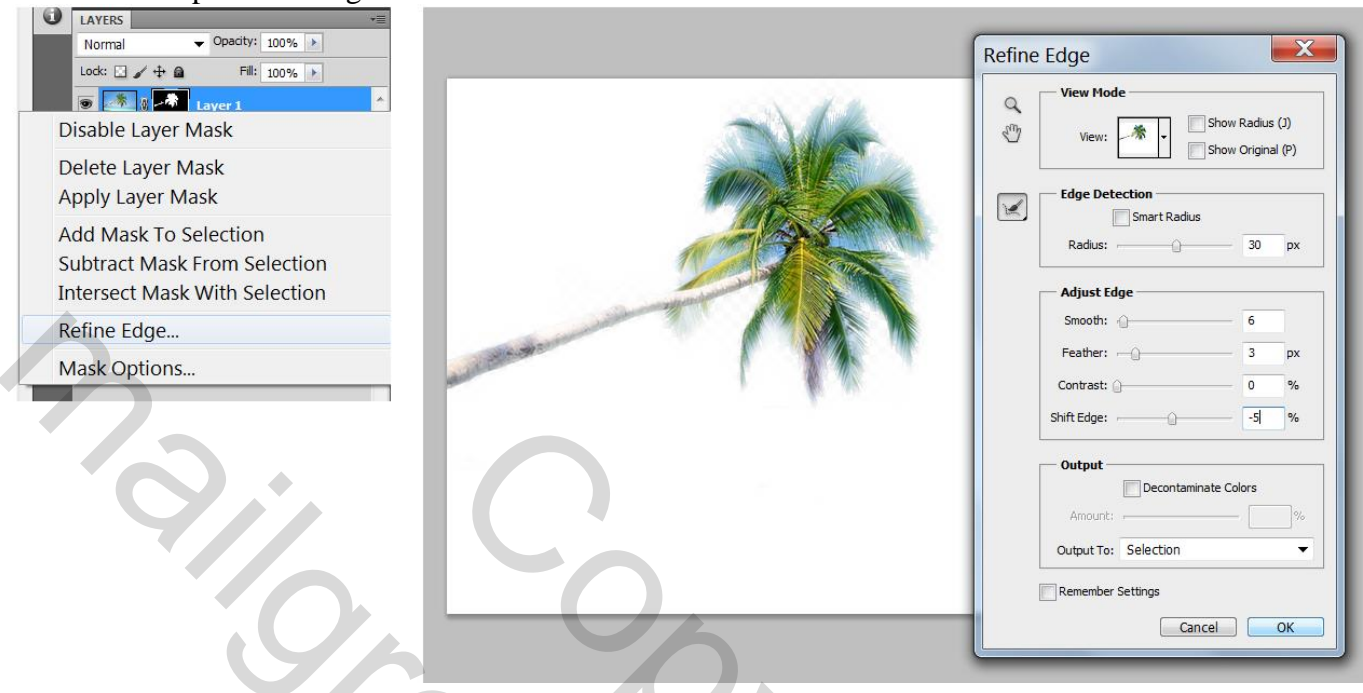

#### <u>Stap 25</u>

Voeg de boom toe aan je werk document; Aanpassingslaag 'Curven' toevoegen.

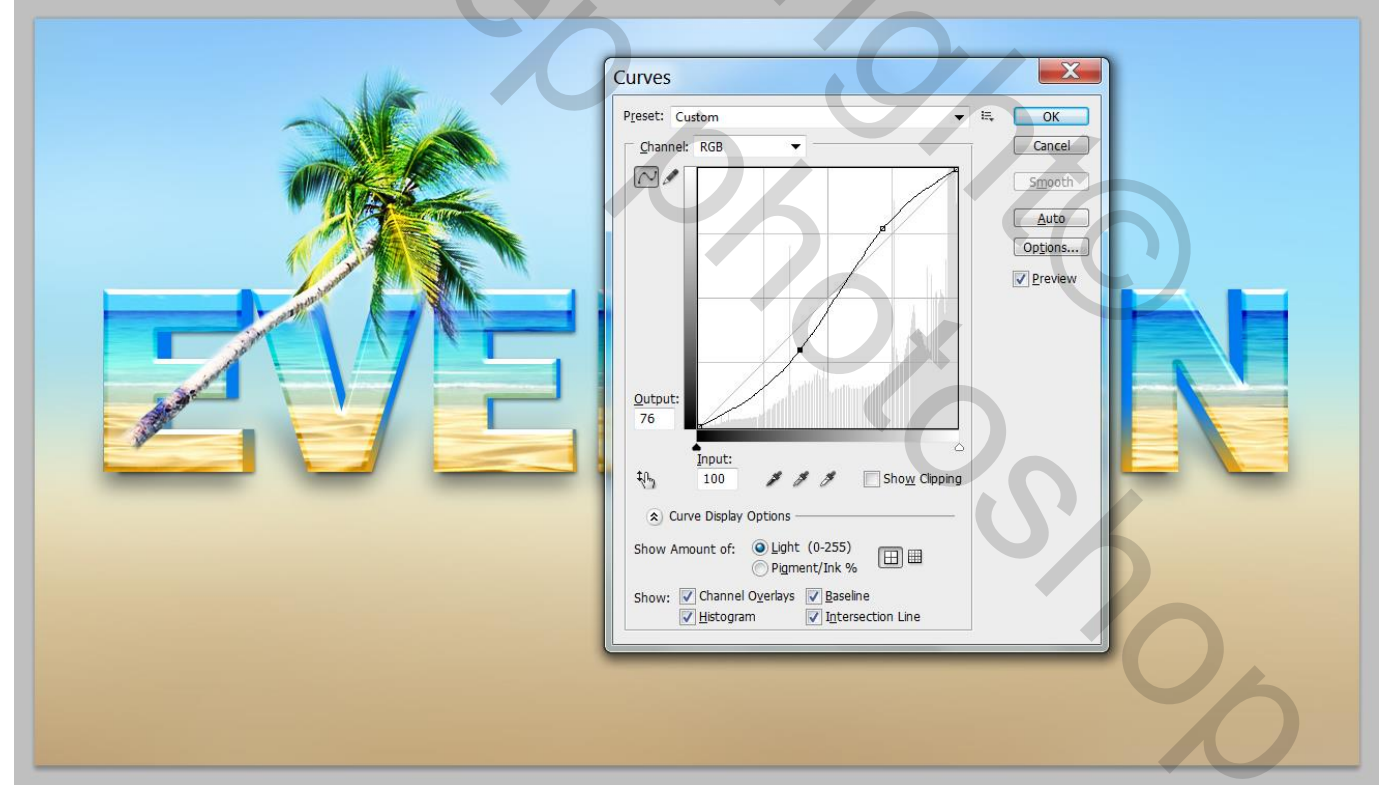

<u>Stap 26</u> De strandbal selecteren en toevoegen.

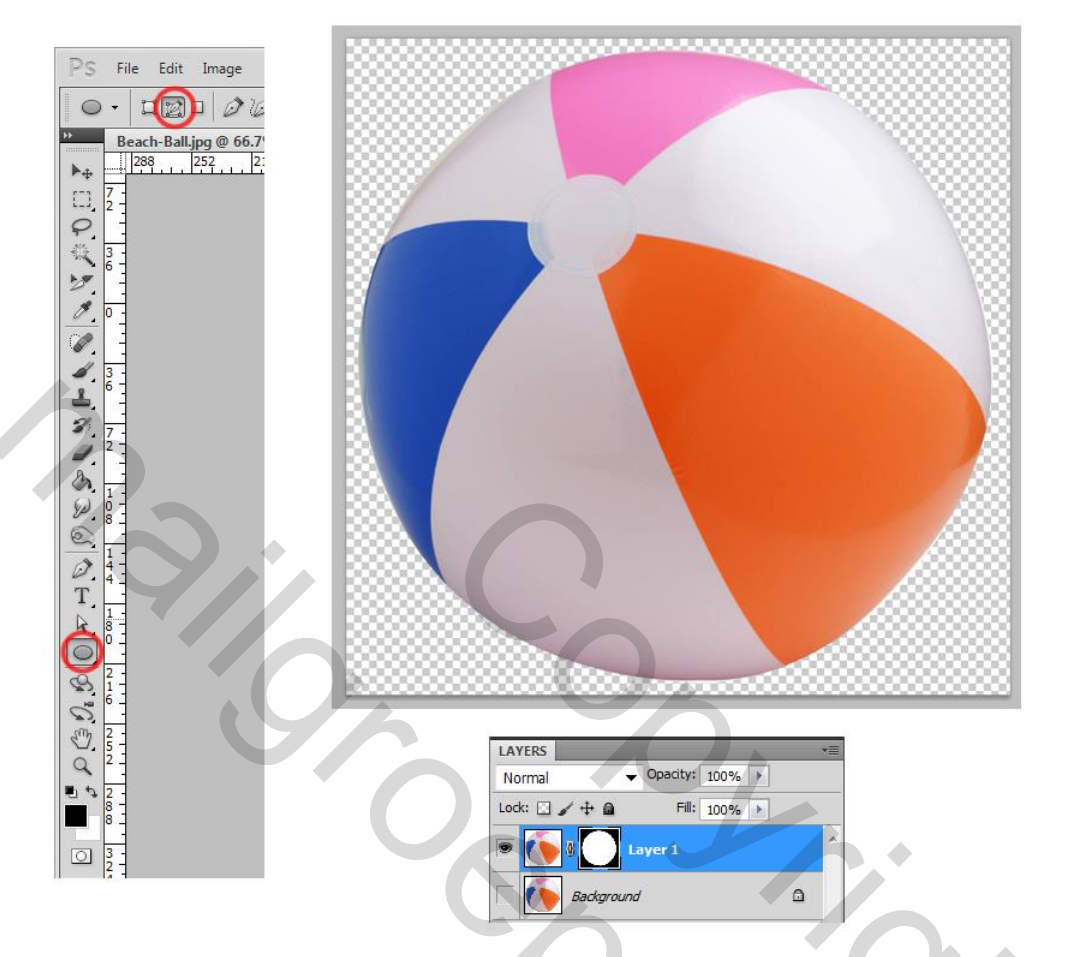

#### <u>Stap 27</u>

Pas grootte aan (Ctrl+T) ; geef Schaduw binnen.

| Styles                    | Inner Shadow                  | OK        |
|---------------------------|-------------------------------|-----------|
| Blending Options: Default |                               | Cancel    |
| Drop Shadow               | Blend Mode: Multiply          | New Style |
| 🔽 Inner Shadow            | Opacity: 15 %                 |           |
| Outer Glow                | Angle: 90 ° Vise Global Light | Preview   |
| Inner Glow                | Distance:                     |           |
| Bevel and Emboss          |                               |           |
| Contour                   |                               |           |
| Texture                   | Size: 13 px                   |           |
| Satin                     | Quality                       |           |
| Color Overlay             | Contour:                      |           |
| Gradient Overlay          |                               |           |
| Pattern Overlay           | Noise: 0 %                    |           |
| Stroke                    | Make Default Reset to Default |           |
|                           |                               |           |
|                           |                               |           |
|                           |                               |           |
|                           |                               |           |
|                           |                               |           |
|                           |                               |           |

Zomertekst3 - blz. 14

#### <u>Stap 28</u>

Nieuwe laag onder de laag "bal"; Ovalen selectie maken onder de bal, vullen met zwarte kleur; Filter > Vervagen > Bewegingsonscherpte en Filter > Vervagen > Gaussiaans vervagen; Laagdekking = 70%.

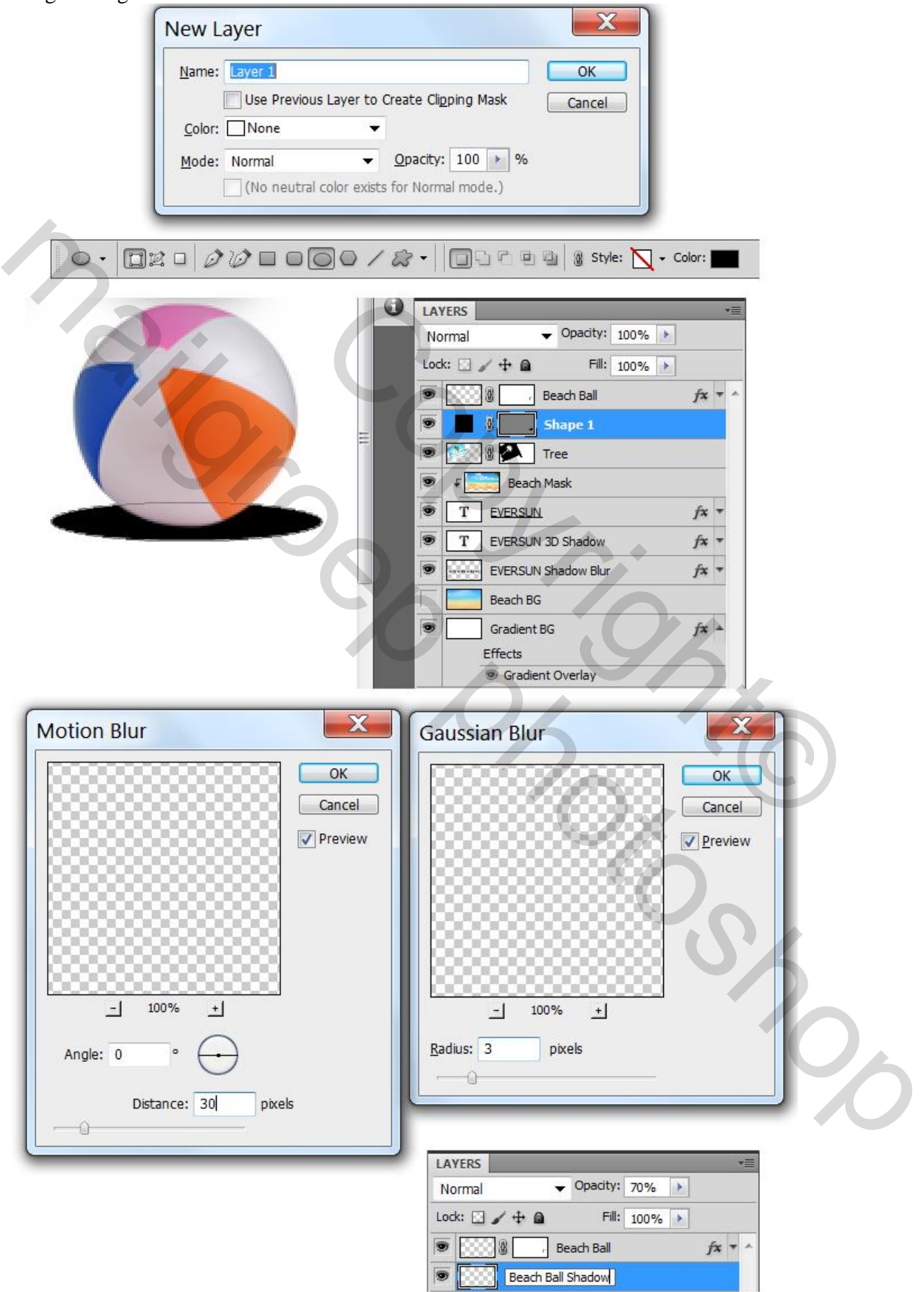

#### <u>Stap 29</u> Zeemeeuw uit selecteren; Doezelaar = 2px; toevoegen aan je werk document.

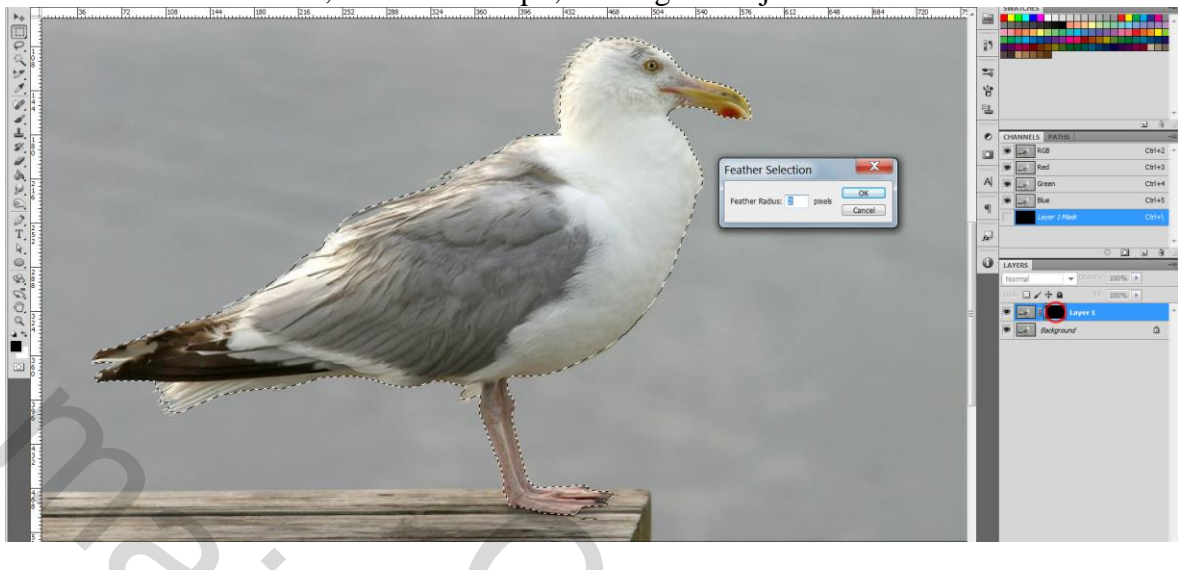

#### <u>Stap 30</u>

Pas grootte aan (Ctrl+T); draai horizontaal; voeg de Parasol toe.

Nieuwe laag; voeg wat verspild water toe; vorm tekenen; daarboven wat "Water Ripples".

Ctrl + klik op je vorm, voeg aan de laag mat "Water Ripples" een laagmasker toe ; grootte aanpassen.

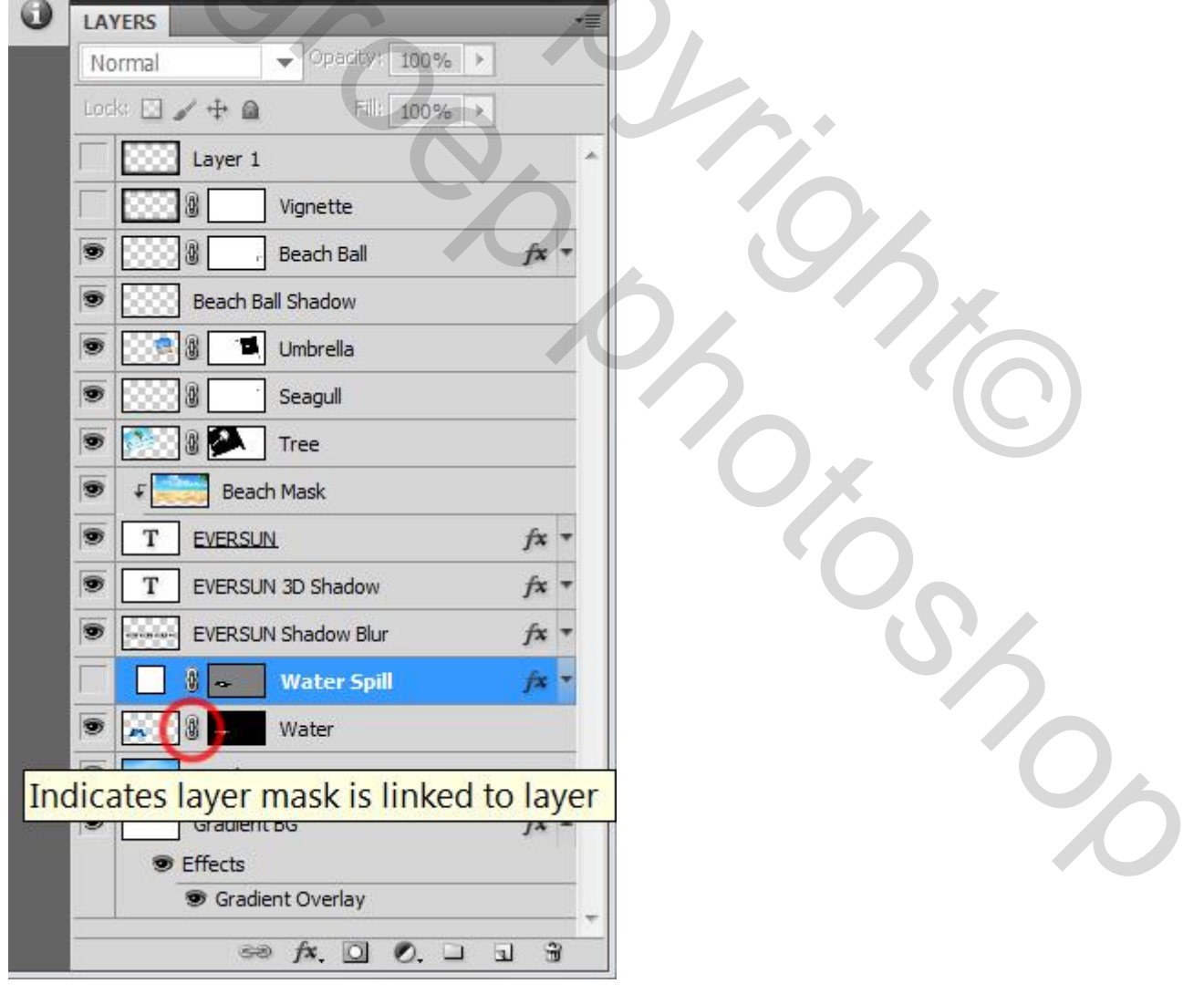

#### Stap 31

Geef de water laag Schuine kant en Reliëf; kleur Schaduwen = #493414. Kleurbedekking : modus = Vermenigvuldigen; kleur = # C7AE85 De laag "water plas" zelf op modus =Donkerder kleur, dekking = 60%. Voor de "Water Ripple" : modus = Lichter; dekking = 45%.

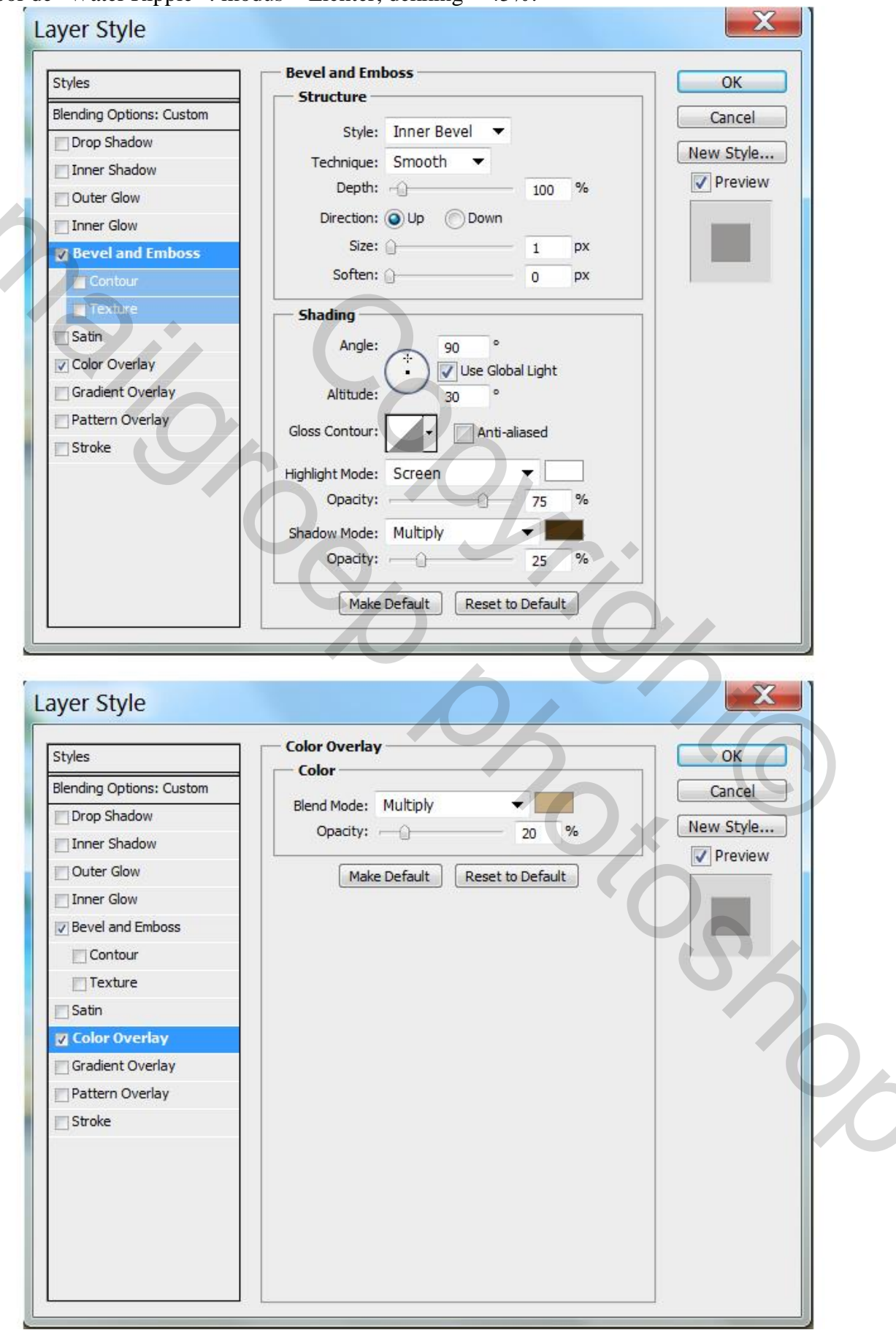

#### <u>Stap 32</u>

De lagen "Water" en "Water Ripple" onder de tekst plaatsen; Voeg nog strandslippers toe.

| We voegen | nog tekst toe  | lettertype – | "ShelbyPrint". | grootte $-20$ nt |
|-----------|----------------|--------------|----------------|------------------|
| we voegen | nog ieksi ide. | ienertype –  | Sheldyr Inn,   | groome = 20  pc  |

| CHA | RACTER   | _                 | **          |   |
|-----|----------|-------------------|-------------|---|
| She | byPrint  | •                 | Medium      | ٠ |
| T   | 20 pt    |                   | (Auto)      | - |
| aţv | 0        | ▼ A¥              | 0           | • |
| ΪT  | 100%     | T                 | 100%        |   |
| Aat | 0 pt     | Color:            |             |   |
| Т   | T TT     | Tr T <sup>1</sup> | T, <u>T</u> | Ŧ |
| Eng | lish: UK | 🔻 aa              | Sharp       | • |

#### <u>Stap 33</u>

4

Geef die tekst laag Verloopbedekking met kleuren op Locaties: 0%, 45% en 100%

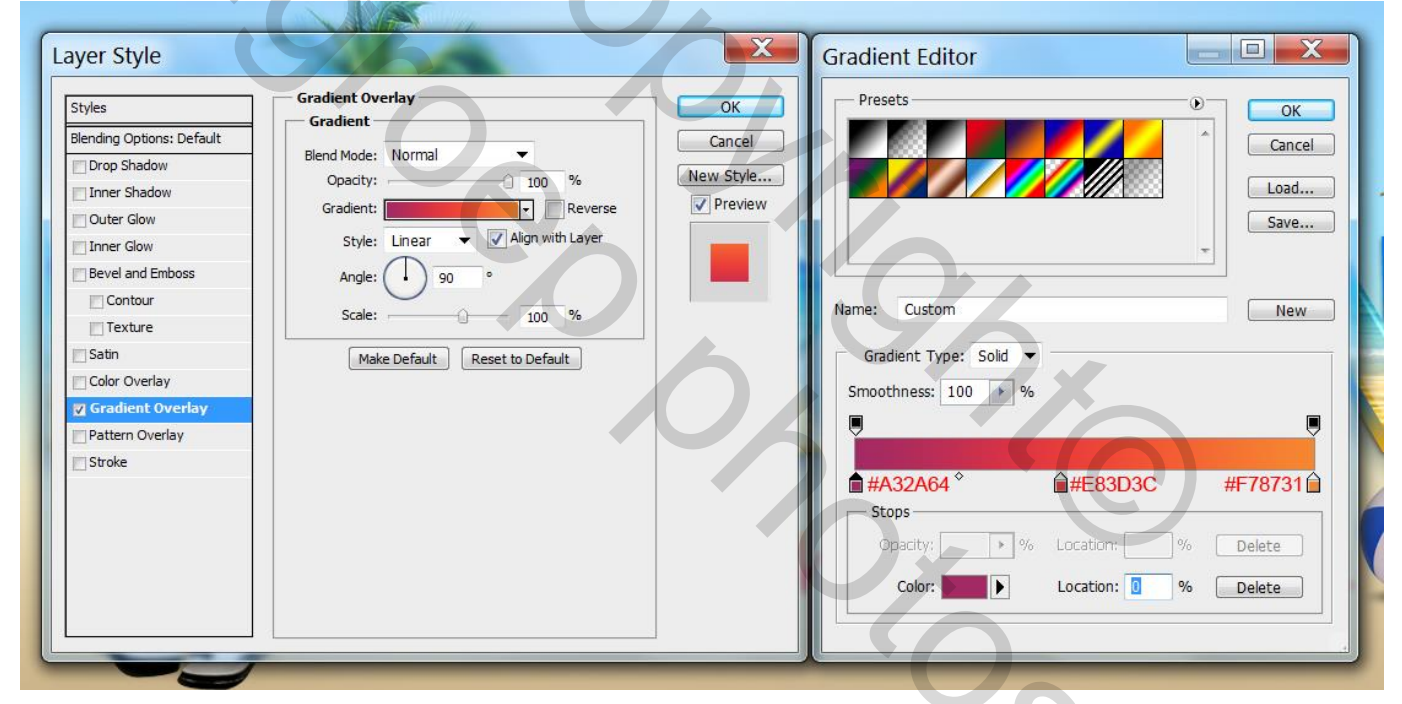

#### <u>Stap 34</u>

Nieuwe bovenste laag, naam = "Vignet". Laag vullen met zwart; rechthoekige selectie maken wat kleiner dan het canvas; doezelaar = 25px; delete toets aanklikken; laagdekking = 25%.

Zie nog eindresultaat aan het begin van deze les.